附件1

# 线上面试系统操作手册

一、考试流程

发放准考证——考生线上测试——(第二次测试)考前一 个小时——考生作答——考官评分——出具成绩

线上测试环节: 共2天

6月27日-6月28日9:00-18:00

通过准考证上的测试链接,登录测试通道,对考生进行线 上测试;采用 360 度的监考标准,使用双摄严格控制考生候考 期间无法接触外界信息,考试前 2 天会安排专职工作人员对考 生进行线上作答环境测试,请考生在规定时间内完成模拟测试。

### 二、考试操作指引

1. 准考证查看

按要求输入个人信息和验证码后,勾选相关协议,点击 【查看准考证】

首次登录(如下图所示),先点击"进入模拟考试",模拟 考试完,点击右上角"查看准考证"。

| 考生操作演示项目准考证 |          |           |   |
|-------------|----------|-----------|---|
|             |          |           |   |
|             | 考生智      | 录         |   |
| 输入          | 入系统指定的个  | 人信息       |   |
| 请输入         | 验证码      | VKV       | 4 |
|             | 查看准      | 专证        |   |
|             | 我已阅读并同意《 | 个人信息保护政策》 | ] |
| 勾选          | © 考生操作)  | 寅示项目      |   |

考生进入查看准考证界面,须在"考生确认"处进行情况确认,选择"我确认参加"或"我确认放弃"。如点击"我确认放弃",则被视为放弃考试。

备注:

模拟测试阶段:

点击准考证界面的【模拟考试】按钮,进行硬件设备、软件和考试环境测试并熟悉考试系统操作。考前2天专职工作人员线上测试,考生自行【模拟考试】不限次数,可在开放时段重复测试。

如有问题,可联系客服热线,由客服人员协助您解决。

2

正式考试阶段:

正式考试当天,点击准考证界面的正式考试网址链接,登录考试系统。

2.进入考试系统

点击准考证中【正式考试网址】,通过谷歌浏览器登录考 试系统。

| 考生操作演示项目               |  |
|------------------------|--|
| 请输入您的身份证号信息:           |  |
| 登录 ● 我已阅读并同意《个人信息保护政策》 |  |
|                        |  |

需输入身份证号并勾选相关协议后进入考试系统。

进入考试系统后按照图示依次完成麦克风和摄像头的调试。

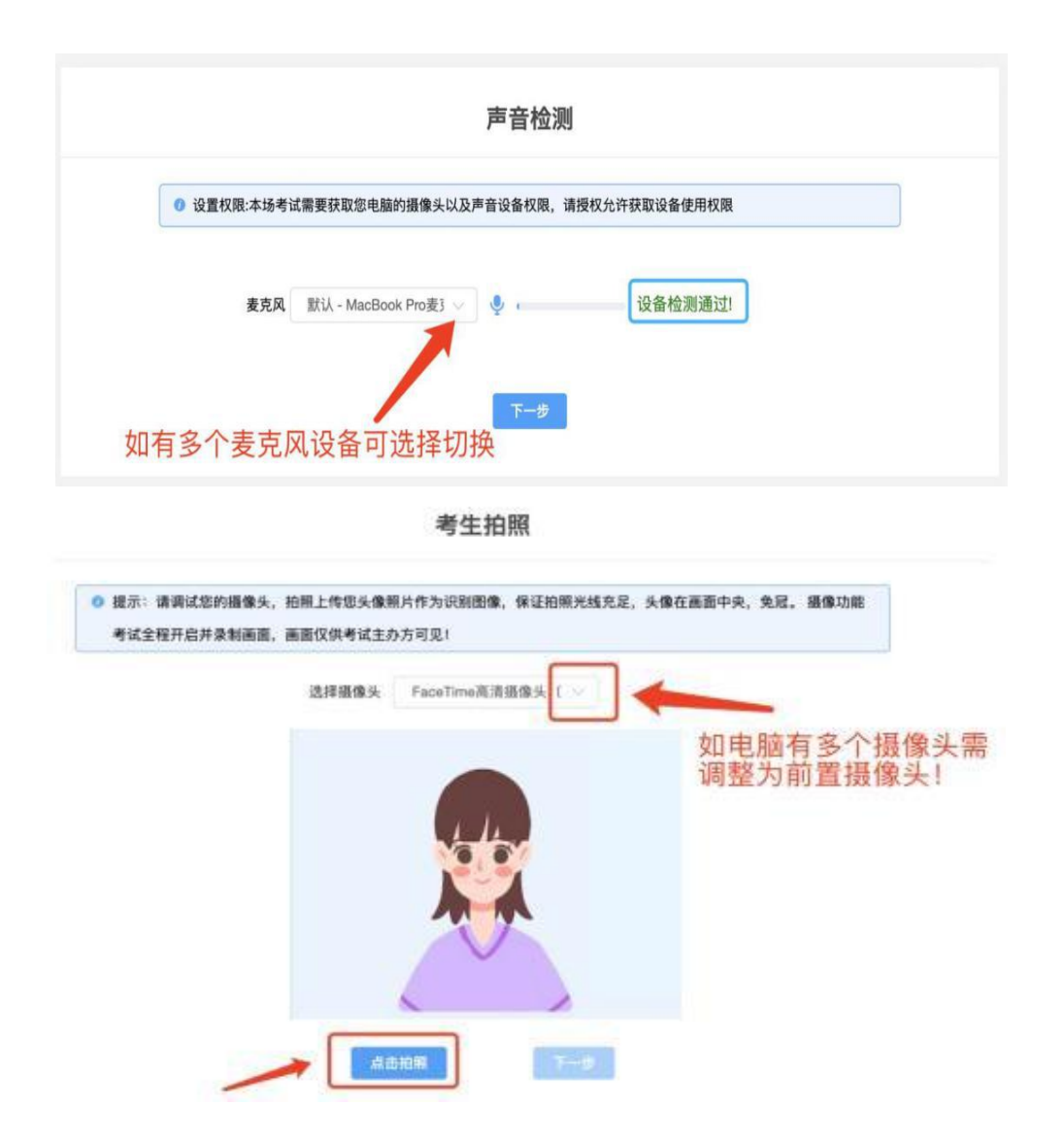

3.双控操作

完成人证核身后,需要按照图示:使用手机微信扫一扫扫描屏幕上的二维码,并按照要求摆放好手机的位置(建议侧后 方,准备手机支架角度更佳),确保监考人员可以看到考生的 电脑屏幕和考生本人。

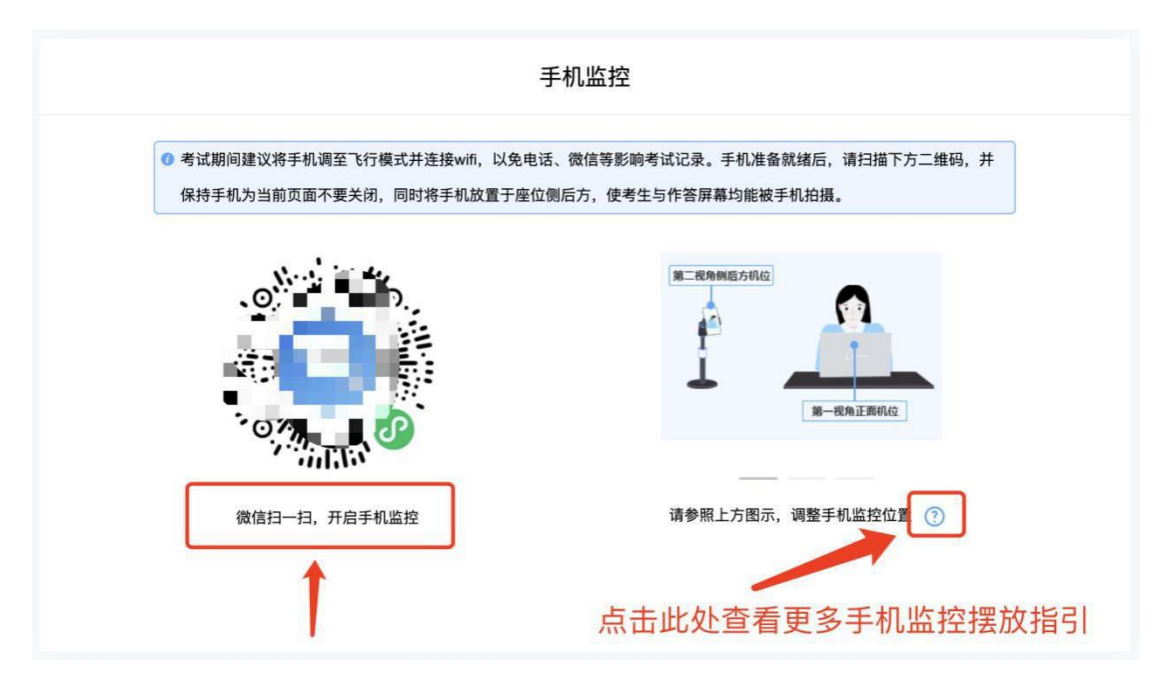

扫码后手机上出现如下画面后,点击【确认开启监控】, 等待电脑端出现【监控已开启,下一步】的提示,点击进入。

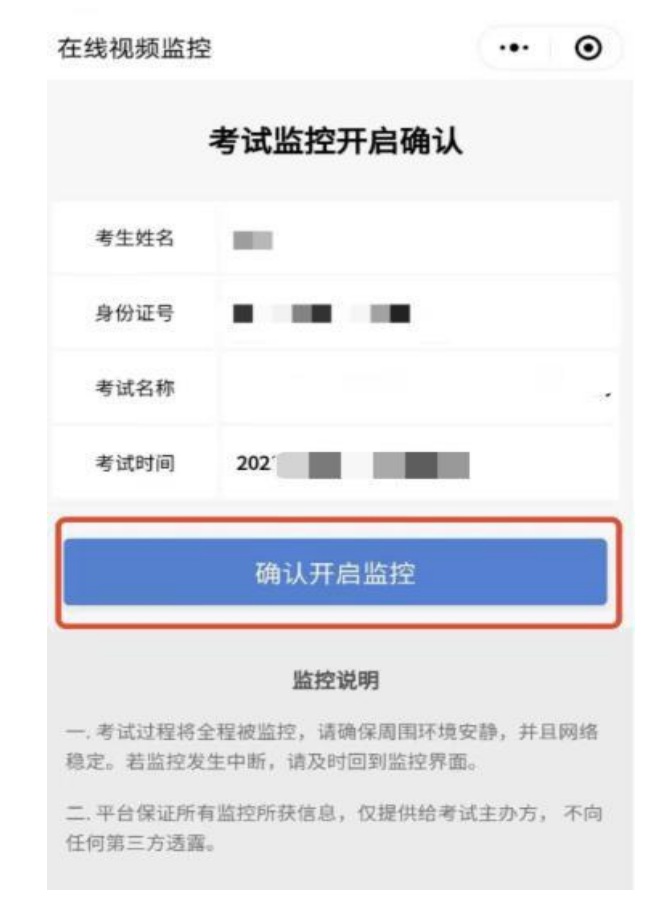

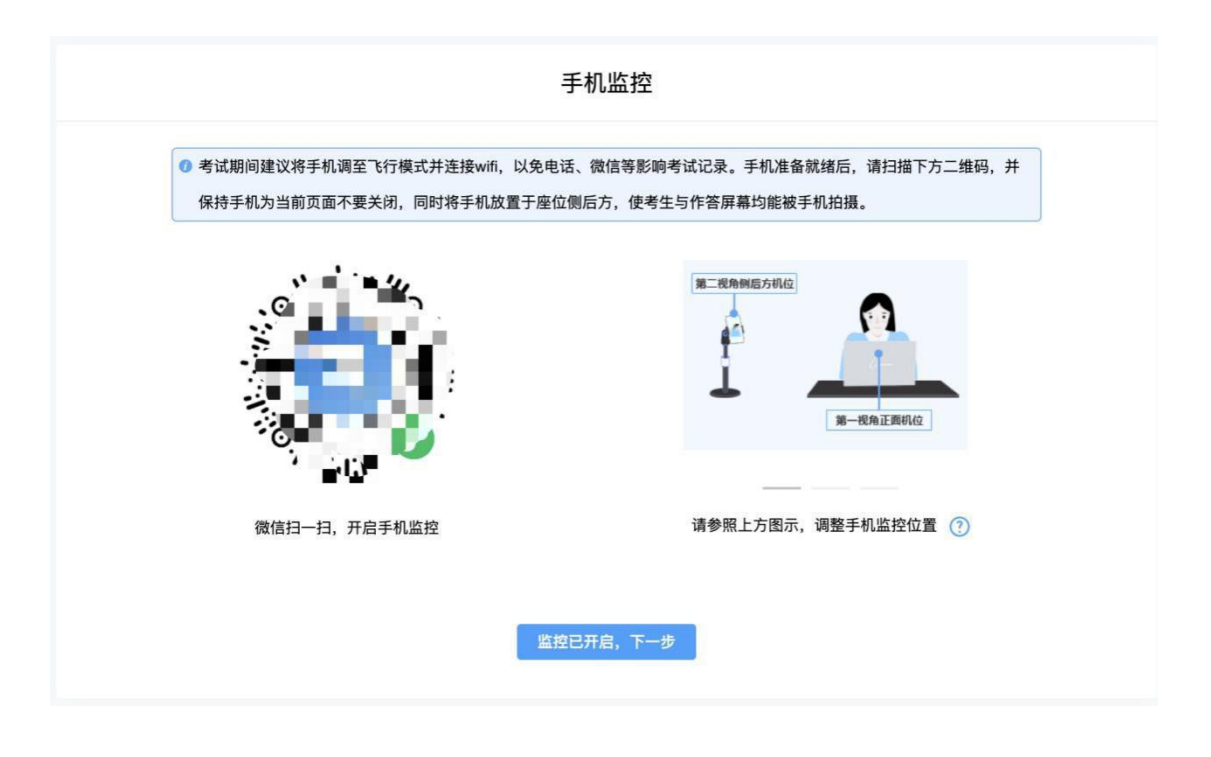

作答环境示例

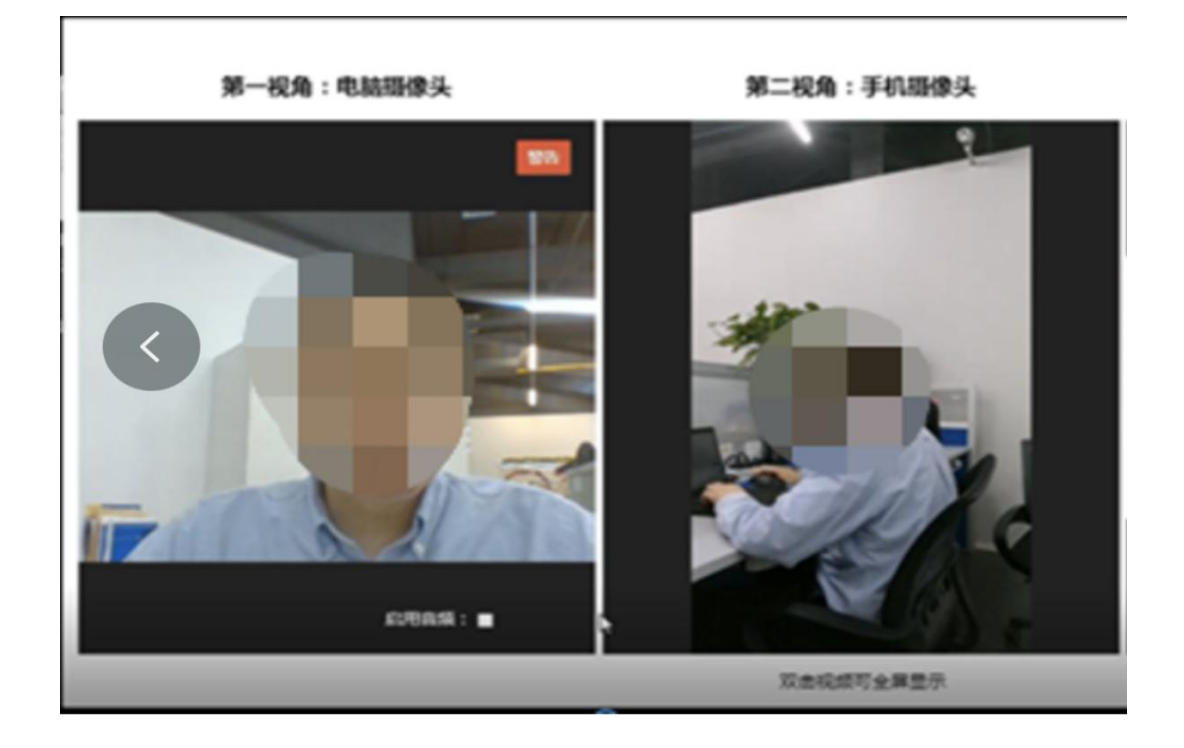

### 4.完成信息确认

| 老生始 <b>久</b> · // |  |      |
|-------------------|--|------|
| JIND              |  |      |
| 身份证号 🔳 🔳          |  | toto |
| 考试时间: 💶 🔳 🔳       |  | A 4  |
| 试卷名称: 💶 🗉         |  |      |

## 5.正式进入考试

仔细阅读考试须知并接受后进入考试

|                                             | 一、关于网络<br>谱确保您网络稳定、最好有固定网络、或WFI、或4G网络、若考试中断网或异常遗出、可用原有帐号继续登录测试;<br>二、关于时间<br>测试过程中、系统将自动计时、请您在规定时间内完成作答、时间一到、系统将自动交卷; |  |
|---------------------------------------------|----------------------------------------------------------------------------------------------------|--|
| AN IG<br>ENTERDITY.                         | 三、关于结果<br>系统采用计算机自动风格的方式判定结果,测试结果仅提供给测试发起者,系统不对结果做任何形式的干预;                                                            |  |
| 电加强 测试者の<br>11年12日 5050371199<br>2015日 優知試費 | 因、关于通信<br>请保证辦试減值,保证个人值息和答题信息真实可靠。在游试过程中,请勿离开界面,系统将自动记录操作日志;<br>五、关于隐私                                                |  |
|                                             | 考生个人信息、测试结果,作皆过程、IP地址等,仅提供给测试发起者,未经考生本人同意。不向任何第三方透露;<br>六、关于版权<br>我已行编阅读考试该如并则是遵守                                     |  |

 6.视频录制含防作弊功能,若点开其他页面,会显示弹窗, 后台进行记录。

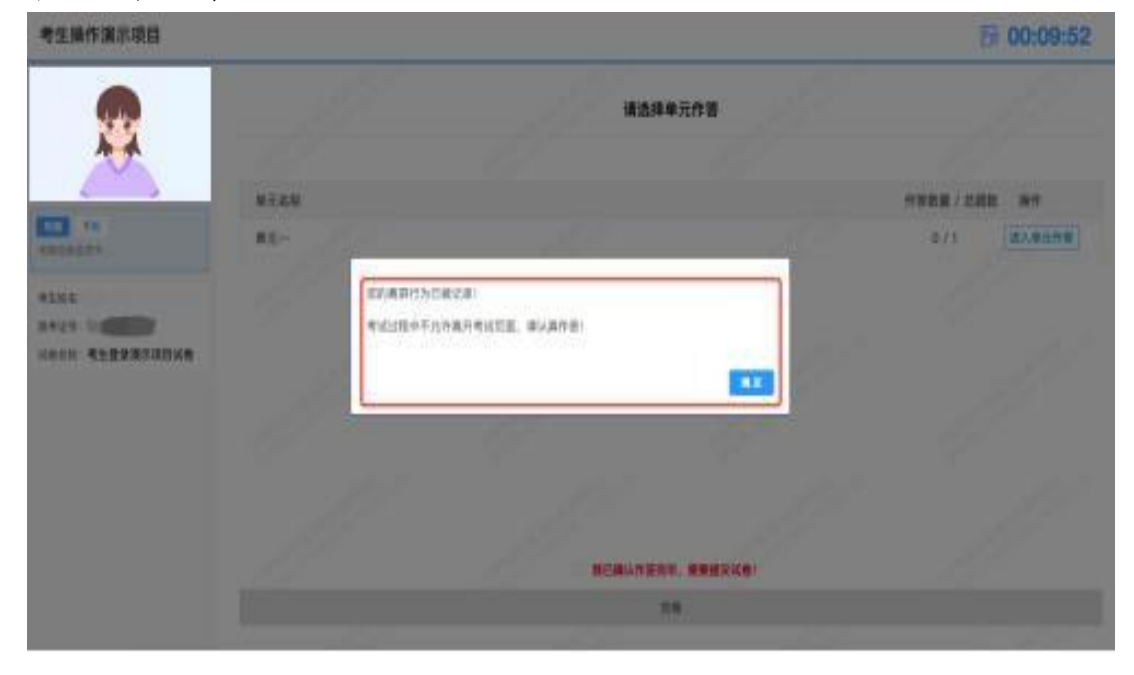

考试右上角为考试倒计时,注意答题时间;

| 考生操作演示项目 |              |         | []] 00:11:04 |
|----------|--------------|---------|--------------|
|          |              | 谨选择单元作答 |              |
| $\sim$   | <b>业元名</b> 称 |         | 作用数量/后用数 操作  |
| NAMES-   | 81-          |         | 0/1          |
| 4183     |              |         |              |
|          |              |         |              |
|          |              |         |              |
|          |              |         |              |
|          |              | 24      |              |

7.如图所示: 手机监控出现"红点"代表手机监控掉线。

重新连接办法:将鼠标移动至灰色二维码处,二维码会自 动放大,重新使用手机扫描二维码,手机会再次进入监控状态。

| 考生操作演示项目 |            |                                       | 5              | 00:09:04 |
|----------|------------|---------------------------------------|----------------|----------|
|          |            | 请选择单元作答                               |                |          |
| *        | 手机监控处出现红点。 | 代表:手机监控中断、需要推新连接                      |                |          |
| -        | 单元名称       |                                       | 作茶数量/总题数       | 撤售       |
|          | ₩元-        |                                       | 0/1            | 三人の元作吉   |
| O. HE O  |            | ● 将前期發生火色二環時处,手机高程二堆時發目成取大,<br>恢复手机盖提 | 那可使用于机器信用,又扫描。 | 125      |
|          |            |                                       |                |          |
|          |            | 我已藏以作甚完毕,重要继交场卷                       |                |          |
|          |            | 24                                    |                |          |
|          |            |                                       |                |          |

8.考试结束,系统会统一结束考试。

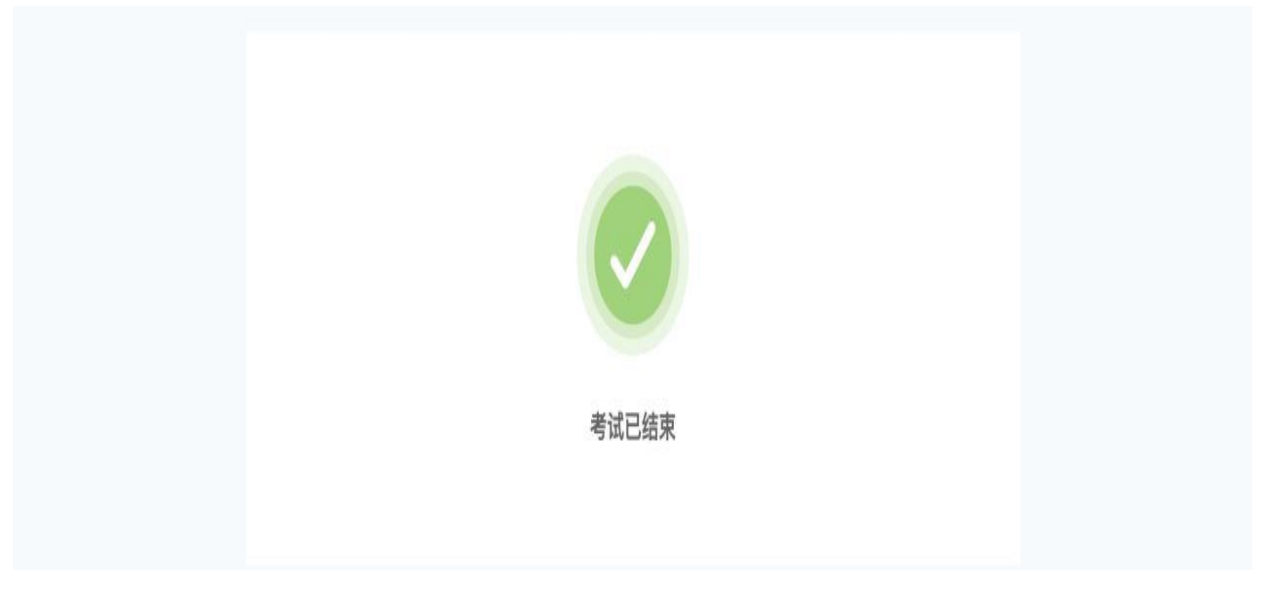

### 三、考生作答环节

(一)考试时间

考试时间15分钟,考试开始时系统界面会有考试倒计时提示,若考试时间到考生未作答完,考试系统会自动结束考试。

(二)考试结束后

第一时间导出考试作答视频,供考官评分使用。(视频包含:作答视频含音频,及监控场景视频。)

#### 四、相关情况应急预案

(一) 服务器故障应急预案

如服务器被第三方攻击,将在5分钟内启用备用服务器确保试考顺利进行,同时拨打报警电话,协同公安机关在正式考试前查清事件原因。

如服务器故障确认会影响到正式考试,由考试服务方上报 主办方申请延期考试,并由考试服务方承担相应责任。

(二) 突发舞弊的应急预案

面试评分过程中,若发现考生有舞弊情况,考官可根据实 际情况判断,有必要调取后置摄像头录制视频,作为判断依据。

若确认舞弊,考试服务方将把证据呈报考试主办方,由主 办方进行研判。

(三)系统处理预案

本次面试采用双摄监控,对同时间段候考的考生,进行系 统线上监考,采用双摄记录,视频语音联动的方式进行候考纪 律监督,确保候选人无法逃避监控获取作弊信息。